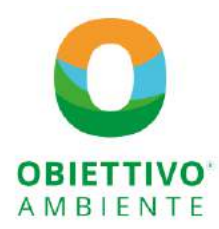

Viale della Navigazione interna, 35 - 35129 Padova (PD) Tel +39 049628475 | www.obiettivoambiente.com segreteria@obiettivoambiente.com | P. Iva 03809310281

# Guida al portale clienti di Obiettivo Ambiente srl

#### 1. Eseguire l'accesso

Andare all'indirizzo **https://clienti.obiettivoambiente.com/vtenext/portal** ed effettuare l'accesso con le credenziali ricevute via mail.

| VTENEXT 22.05 - Portale Clienti 🗙 🕂                                              |                              |
|----------------------------------------------------------------------------------|------------------------------|
| $\leftarrow$ $\rightarrow$ C $($ clienti.obiettivoambiente.com/vtenext/portal/lo | gin.php                      |
|                                                                                  | OBIETTIVO<br>A M B I E N T E |
|                                                                                  | Email                        |
|                                                                                  | Password                     |
|                                                                                  | Ricordami                    |
|                                                                                  | Password dimenticata?        |
|                                                                                  | IT Italian V. LOG IN         |

La schermata iniziale avrà il seguente aspetto con a sinistra il **menu principale**.

| 9 | VTENEXT 22.05 Postale Clienti 🛛 🗙                                                                                                    | +                                                  |              | × .+               |
|---|----------------------------------------------------------------------------------------------------|----------------------------------------------------|--------------|--------------------|
| ÷ | → C   dienti.obiettivoa                                                                                                    | nbiente.com/vtenext/portal/index.php?action=index& | module - Faq | ▶ 应 ☆ 🛛            |
| F | CONTRACTOR OF CONTRACTOR OF CO | Faq                                                |              | in<br>All<br>Cerca |
|   | Documenti                                                                                                    |                                                    |              |                    |
| - | Contatti                                                                                                    | General                                            |              |                    |
| S | Situazione Formazione                                                                                                    |                                                    |              |                    |
| F | Formazione Collab.                                                                                                    |                                                    |              |                    |
| С | Collaboratori                                                                                                    |                                                    |              |                    |
| S | Situazione Acc. Medici                                                                                                    |                                                    |              |                    |
| 0 | î miei dati                                                                                                    |                                                    |              |                    |
| Э | Esci                                                                                                    |                                                    |              |                    |

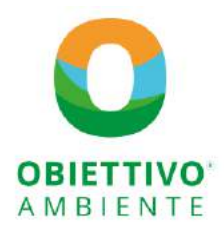

Viale della Navigazione interna, 35 - 35129 Padova (PD) Tel +39 049628475 | www.obiettivoambiente.com segreteria@obiettivoambiente.com | P. Iva 03809310281

### 2. Gestione collaboratori

Dalla voce **Collaboratori** è possibile visualizzare l'elenco dei lavoratori collegati all'azienda, le informazioni immediatamente disponibili sono: Cognome, Nome, Sede, Codice Fiscale, Email, Data di Assunzione, Data di Cessazione e Stato.

Da questa voce del menu è possibile visualizzare e modificare i dettagli del collaboratore o inserirne di nuovi.

| 9     | VTENEXT 22:05 - Portale Clienti X | +               |                  |                                          |                    |                     |                 | ~               | - 0      | ×  |
|-------|-----------------------------------|-----------------|------------------|------------------------------------------|--------------------|---------------------|-----------------|-----------------|----------|----|
| ÷     | → C a dienti.obiettivoan          | nbiente.com/vte | next/portal/inde | x.php?module=KpMansioniColleb&action=Inc | tex&onlymine=false |                     |                 | <u>ල්</u> \$    | 2 🛛 🔇    |    |
|       | OBIETTIVO                         | Stato           | jorato           | 11                                       |                    |                     | Q CERCA         | NUOVO COLL      | ABORATOR | E  |
| F     | Faq                               | Cognome         | Nome             | Sede                                     | Codice Fiscale     | Email               | Data Assunzione | Data Cessazione | Stato    |    |
| -     | Documenti                         | Bianchi         | Mario            | Azienda di prova srl                     | MRABCH80R10G224W   | testmail@prova.com  | 09-01-2019      |                 | Attivo   |    |
| 94.25 |                                   | Bianchi         | Paolo            | Azienda di prova srl                     |                    | testmail2@prova.com | 09-01-2019      |                 | Attivo   |    |
| -     | Contatti                          | Brambilla       | Glovanni         | Azienda di prova srl                     | BRMGNN80AD1F205M   |                     | 15-12-2008      | 27-02-2019      | Non Atti | vo |
| S     | Situazione Formazione             | Gialli          | Sempronio        | Azienda di Prova Magazzino Vicenza       |                    |                     |                 |                 | Attivo   |    |
| -     | Cormonione Collab                 | Pinco           | Pallino          | Azienda di prova srl                     |                    | demo@email.prova    | 22-06-2020      |                 | Attivo   |    |
| F     | Furnazione cunas.                 | Rossi           | Alessandra       | Azienda di prova srl                     | PLABCH80D04G224H   | tecnico7@de.mo      | 15-01-2016      |                 | Attivo   |    |
| С     | Collaboratori                     |                 |                  |                                          |                    |                     |                 |                 |          |    |
| S     | Situazione Acc. Medici            |                 |                  |                                          |                    |                     |                 |                 |          |    |
| 0     | i miei dati                       |                 |                  |                                          |                    |                     |                 |                 |          |    |
| Э     | Esci                              |                 |                  |                                          |                    |                     |                 |                 |          |    |

### 2.1. Visualizzare o modificare un collaboratore

Dalla voce *Collaboratori*, cliccare sul Cognome o sul Nome del collaboratore per aprirne i dettagli. Qui è possibile **consultare** le info del lavoratore, le mansioni, i documenti, la situazione della formazione con le formazioni eseguite, la situazione degli accertamenti medici.

Per **modificare** i dati anagrafici, i recapiti, la sede, la data di cessazione e i dati relativi al contratto è necessario cliccare sul pulsante *Modifica* di colore verde posto in alto a destra, una volta eseguita la modifica è necessario salvarla cliccando sul pulsante *Salva* di colore verde posto in alto a destra.

| VTENEXT 22.05 - Portale Clienti                        | +                                                                                        |                      | ~ - O ×     |
|--------------------------------------------------------|------------------------------------------------------------------------------------------|----------------------|-------------|
| $\leftarrow \rightarrow$ C $\bullet$ clienti-objective | ambiente.com/vtened/portal/index.php?medule=KpMansioniCollah8/fun=detail8ar.tion=index8/ | 1=74(060)            | ର 🖻 🕸 🖬 🔕 : |
| 0 8                                                    | INDIETRO                                                                                 |                      | MODIFICA    |
| OBIETTIVO                                              | Info Mensioni Documenti Situazione Formazione Situazione Accertamenti Medici             |                      |             |
| E Feet                                                 | Cognome                                                                                  | Nome                 |             |
| Documenti                                              | Bianchi                                                                                  | Mario                |             |
| 2 Dormatti                                             | Codice Fiscale                                                                           | Cittadinanza         |             |
| S Situazione Formazione                                | MRABCH80R10G224W                                                                         | Italiana             |             |
| F. Formazione Collab                                   |                                                                                          |                      |             |
| C Collaboratori                                        | Rodovo (PD)                                                                              | 10.10.10.90          |             |
| S Situazione Acc. Medici                               |                                                                                          | 10-10-1980           |             |
| 1 miel dati                                            | Email                                                                                    | Telefono             |             |
| 🔁 Esd                                                  | testmail@prova.com                                                                       | Sede                 |             |
|                                                        |                                                                                          | Azienda di prova srl |             |
|                                                        | Matricola                                                                                | Data Assunzione      |             |
|                                                        | 158485                                                                                   | 09-01-2019           |             |

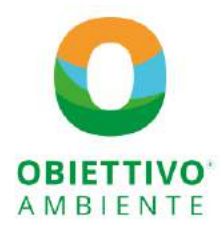

Viale della Navigazione interna, 35 - 35129 Padova (PD) Tel +39 049628475 | www.obiettivoambiente.com segreteria@obiettivoambiente.com | P. Iva 03809310281

### 2.2. Collegare le mansioni al lavoratore

Dal dettaglio collaboratore entrando nella scheda *Mansioni* è possibile attivare o disattivare le mansioni associate al lavoratore.

| 1  | NEXT 22.05 - Bacale Clienti × + |                                                                                                    |                   |                              |             |            |             |             |
|----|---------------------------------|----------------------------------------------------------------------------------------------------|-------------------|------------------------------|-------------|------------|-------------|-------------|
| -  | -> C O                          | eq:https://clientioblettivoamblente.com/vtenext/portal/index.ptp?module=KpMansioniCollabelettivoamblente.com/vtenext/portal/index.ptp?module=KpMansioniCollabelettivoamblente.com/vtenext/portal/indext/portal/indext/portal/indext/portal/indext/portal/indext/portal/indext/portal/indext/portal/indext/portal/indext/portal/indext/portal/indext/portal/indext/portal/indext/portal/indext | b&action=index&fi | un=defail&tab=280d=1         | 4060        |            | ជ           |             |
|    | 0 🙁                             | INDIETRO                                                                                                    |                   |                              |             |            |             | MODIF       |
|    | OBIETTIVO                       | Info Mansioni Documenti Situazione Formazione Situazione Accertam                                                                                                    | enti Madici       |                              |             |            |             |             |
|    | Faq                             | Ansioni Collaboratore                                                                                                    |                   |                              |             |            |             |             |
| í. | Documenti                       | Mansione                                                                                                    | Tipo Mansione     | Sede                         | Data Inizio | Data Fine  | Stato       | Azione      |
|    | Domatti                         | RLS magg. 50 dip.                                                                                                    | Accessoria        | Azienda di prova sri         | 04 02 2019  | 15-02-2022 | Attiva      | DISATTIVA   |
|    | Situazione Formazione           | ADDETTO AL REPARTO PRODUZIONE ALTO RISCHIO                                                                                                    | Principale        | Azienda di prova sri         | 16-05-2019  | 15-02-2022 | Attiva      | DISATTIVA   |
|    | Formazione Collab.              |                                                                                                    | keeneda           | - Andreado - Alternative and | 14.01.0000  |            | New address | BIATTRAS    |
|    | Collaboratori                   | ADDETTO AE COUTO                                                                                                    | Accessoria        | Accenda di prova sri         | 14-01-2020  | 07-09-2022 | NOT SUVA    | - more rive |
|    | Situazione Acc. Medici          | ADDETTO MANIPOLAZIONE ALIMENTI                                                                                                    | Principaln        | Azienda di prova sri         | 14-01-2021  | 15-02-2022 | Attiva      | DISATTIVA   |
| 1  | I miei deti                     | ADDETTO MONTAGGIQ, USO E SMONTAGGIO DI TRABATTELLI E DPI 3 CATEGORIA                                                                                                    | Principale        | Azienda di prova sri         | 25 02 2021  | 15 02 2022 | Attiva      | DISATTIVA   |
| E. | Esci                            |                                                                                                    |                   |                              |             |            |             |             |

Nella medesima pagina è possibile **associare** al collaboratore una nuova mansione tra quelle previste dai protocolli aziendali.

| VTFNEXT 22:05 - Portade Clienti × -+ | ÷                        |                                                                                                    |                 | 0 | ×   |
|--------------------------------------|--------------------------|----------------------------------------------------------------------------------------------------|-----------------|---|-----|
| ← → 0                                | 0 🗄 https://dienti.objet | tivoambiente.com/vtenext/portai/index.php?module=KuMansioniCollab&action=index&dun=detail&tab=2&8d=14050 | \$2             | 0 | HI. |
| 0 8                                  | Mansioni                 | Aziendali Associabili                                                                                    |                 |   |     |
| OBIETTIVO<br>A MEIENTE               | Azione                   | Mansione                                                                                                 | Tipo Protocollo |   |     |
| E Fan                                | ASSOCIA                  | ADDETTO AL CUCITO                                                                                        | Sicurezza       |   |     |
| Documenti                            | ASSOCIA                  | ADDETTO AL REPARTO PRODUZIONE ALTO RISCI IIO                                                             | Sicurezza       |   |     |
| 2 Contatli                           | ASSOCIA                  | ADDETTO AL TAGLIO (METALMECCANICA)                                                                       | Sicurezza       |   |     |
| S Situazione Formazione              | ASSDCIA                  | ADDETTO AL TAGLIO (METALMECCANICA)                                                                       | Sicurezza       |   |     |
| F Formazione Collab,                 | ASSOCIA                  | ADDETTO ASSEMBLAGGIO                                                                                     | Sicurezza       |   |     |
| C Collaboratori                      | and the second second    |                                                                                                    |                 |   |     |
| S Situazione Acc. Medici             | ABSOCIA                  | ADDETTO ASSEMBLAGGIO                                                                                     | Sicurezza       |   |     |
| 1 mierdati                           | ASSOCIA                  | ADDETTO MANIPOLAZIONE ALIMENTI                                                                           | Sicurezza       |   |     |
| Đ Faci                               | ASSOCIA                  | ADDETTO MONTAGGIO, USO E SMONTAGGIO DI TRABATTELLI E DPI 3 CATEGORIA                                     | Sicurezza       |   |     |
|                                      |                          |                                                                                                    |                 |   |     |

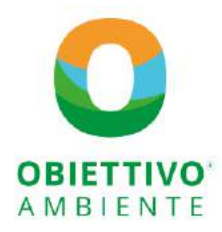

Viale della Navigazione interna, 35 - 35129 Padova (PD) Tel +39 049628475 | www.obiettivoambiente.com segreteria@obiettivoambiente.com | P. Iva 03809310281

#### 2.3. Aggiungere un collaboratore

Dalla voce *Collaboratori*, cliccare sul pulsante *Nuovo collaboratore* di colore verde posto in alto a destra per aprire la schermata di inserimento risorsa. Qui è possibile compilare con i dati del lavoratore, una volta eseguito l'inserimento è necessario salvare cliccando sul pulsante *Salva* di colore verde posto in alto a destra.

| <u> </u>                                |                                          |                 |                |
|-----------------------------------------|------------------------------------------|-----------------|----------------|
| OBIETTIVO                               | Crea Collaboratore                       |                 |                |
| T Faq                                   | Cognome *                                | Nome *          | SALVA ANNRILLA |
| Documenti<br>Contatti                   | Codice Fiscale *                         | Cittadinanza    |                |
| Situazione Formazione                   | Luogo di Nascita                         | Data di Nascita |                |
| Collaboratori<br>Situazione Acc. Medici | Email                                    | Telefono        |                |
| Imiei daŭ                               | Sede *                                   | Matricola       |                |
| Esci                                    | Azienda di Prova - Magazzino Vicenza 🗸 👻 |                 |                |
|                                         | Data Assunzione gg/rmi/aaaa              | gg/mm/asas      |                |

### 3. Situazione Formazione

Dalla voce *Situazione Formazione* è possibile consultare lo stato della Formazione dei collaboratori per i tipi di corso previsti dalle mansioni che ricoprono. Se è di colore rosso indica una formazione non eseguita o scaduta.

| 9 | /TENEXT 22:05 - Portale Clienti ×<br>→ C | • VTENEXT 22.05 - | Portale Clienti × • VTENEXT 22.05 - Portale Clienti × + /portal/index.php?module=KpSitFormazioneStaction=index8conlymine=tr | ue .                                      |                    |                       | v – n<br>6 4 0 (                       |
|---|------------------------------------------|-------------------|----------------------------------------------------------------------------------------------------|-------------------------------------------|--------------------|-----------------------|----------------------------------------|
|   | <b>O</b>                                 | Situazi           | one Formazione                                                                                                    |                                           |                    |                       |                                        |
|   | AMBIENTE                                 | Stato             | - <b>2</b> 2                                                                                                    |                                           |                    |                       | Q, CERCA                               |
|   | Faq                                      | Collaboratore     | Mansione                                                                                                    | Tipo Corso                                | Data<br>Formazione | Data Fine<br>Validità | Stato                                  |
| 1 | Document                                 | Bianchi Mario     | ADDETTO AL CUCITO                                                                                                    | FORMAZIONE GENERALE                       | 03 02 2019         |                       | Valida senza scadenza                  |
|   | Contath                                  | Bianchi Mario     | ADDETTO AL CUCITO                                                                                                    | AGG. TO FORMAZIONE SPECIFICA              |                    | 07 05 2024            | Eseguire entro (vedi fine<br>validita) |
|   | Situazione Formazione                    | Bianchi Mario     | ADDETTO AL CUCITO                                                                                                    | FORMAZIONE SPECIFICA RISCHIO<br>ALTO      | 07-05-2019         | 07-05-2024            | Eseguita                               |
|   | Formazione Collab.                       | Bianchi Mario     | ADDETTO AL REPARTO PRODUZIONE ALTO RISCHIO                                                                                  | FORMAZIONE GENERALE                       | 03-02-2019         |                       | Valida senza scadenza                  |
|   | Collaborator                             | Blanchi Mario     | ADDETTO AL REPARTO PRODUZIONE ALTO RISCHIO                                                                                  | AGG. TO FORMAZIONE SPECIFICA              |                    | 07-05-2024            | Eseguire entro (vedi fine<br>validita) |
|   | Situazione Acc. Medici                   | Bianchi Mario     | ADDETTO AL REPARTO PRODUZIONE ALTO RISCHIO                                                                                  | FORMAZIONE SPECIFICA RISCHIO<br>ALTO      | 07-05-2019         | 07-05-2024            | Eseguita                               |
|   | I miei dati                              | Bianchi Mario     | ADDETTO MANIPOLAZIONE ALIMENTI                                                                                              | ALIMENTARISTI (4h)                        |                    |                       | Non eseguita                           |
|   | Esol                                     | Bianch: Mario     | ADDETTO MONTAGGIO, USO E SMONTAGGIO DI TRABATTELLI E DPI<br>3 CATEGORIA                                                     | AGG.TO TRABATTELLI E DPI III CAT.<br>(4h) |                    | 16:03:2021            | Scaduta                                |
|   |                                          | Bianchi Mario     | ADDETTO MONTAGGIO, USO E SMONTAGGIO DI TRABATTELLI E DPI<br>3 CATEGORIA                                                     | TRABATTELLI E DPHII CAT. (4h)             | 16-03-2017         | 16-03-2021            | Eseguita                               |
|   |                                          | Bianchi Mario     | RLS magg. 50 dip.                                                                                                    | AGG.TO RLS magg. 50 dip.                  |                    | 04.02.2018            |                                        |

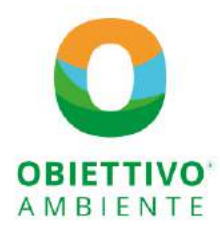

Viale della Navigazione interna, 35 - 35129 Padova (PD) Tel +39 049628475 | www.obiettivoambiente.com segreteria@obiettivoambiente.com | P. lva 03809310281

#### 4. Formazione collaboratori

Dalla voce *Formazione collaboratori* è possibile consultare l'elenco storico di tutte le formazioni eseguite/non eseguite oltre alle formazioni pianificate per i collaboratori.

| 9 | VTENEXT 22.05 - Portale Clienti : | X VTENEXT 22.05 - Portale C   | lienti 🗙 🥥 VTENEXT 22.0   | 5 - Portale Clienti 🗙 🕂                   |                           |                    |            | v - 1        |
|---|-----------------------------------|-------------------------------|---------------------------|-------------------------------------------|---------------------------|--------------------|------------|--------------|
|   | → C                               | nambiente.com/vtenext/portal/ | index.php?module=KpForm   | azioneCollab8taction=index8conlymine=true |                           |                    |            | 6 \$ 0       |
|   | OBIETTIVO                         | Formazior                     | ne Co <mark>ll</mark> ab. |                                           |                           |                    |            |              |
|   | AMBIENTE                          | Stato                         | ~                         |                                           |                           |                    |            | Q CERCA      |
|   | Faq                               | Numero Formazione             | Collaboratore             | Tipo Corso                                | Data Formazione           | Data Fine Validità | Totale Ore | Stato        |
| 1 | Documenti                         | FC0048720                     | Bianchi Mario             | AGG TO SICUREZZA                          | 01-01-2023                |                    | 0.00       | Non eseguita |
|   |                                   |                               | Brambilla Giovanni        | FORMAZIONE SPECIFICA RISCHIO ALTO         | 14-07-2022                | 14-07-2027         | 0.00       | Pianificata  |
| • | Contatti                          | FC0046883                     | Gialli Sempronio          | FORMAZIONE SPECIFICA RISCHIO ALTO         | 1 <mark>4-0</mark> 7-2022 | 14-07-2027         | 0.00       | Pianificata  |
|   | Situazione Formazione             | FC0029395                     | Rossi Alessandra          | FORMAZIONE GENERALE                       | 13-01-2020                | 31-12-2999         | 4.00       | Eseguita     |
|   |                                   | FC0014566                     | Bianchi Marto             | FORMAZIONE SPECIFICA RISCHIO ALTO         | 07-05-2019                | 07-05-2024         | 12.00      | Eseguita     |
|   | Formazione Collab.                | FC0044967                     | Bianchi Paolo             | CRONOTACHIGRAFO                           | 07-03-2019                | 07-03-2024         | 8.00       | Eseguita     |
|   | Collaboratori                     | FC0021363                     | Bianchi Mario             | FORMAZIONE GENERALE                       | 03-02-2019                | 31-12-2999         | 4.00       | Eseguita     |
|   | Stuaringe Acc. Medici             | FC0021364                     | Bianchi Paolo             | FORMAZIONE GENERALE                       | 03-02-2019                | 31-12-2099         | 4.0D       | Eseguita     |
|   | Shuddadde noo. meana              | FC0044968                     | Bianchi Paolo             | CRONOTACHIGRAFO                           | 07-03-2018                | 07-03-2023         | 8.00       | Esegulta     |
|   | I miei dati                       | FC0038280                     | Bianchi Mario             | TRABATTELLI E DPI III CAT. (4h)           | 16-03-2017                | 16-03-2021         | 4.00       | Eseguita     |
| 1 | Esci                              | FC0000094                     | Bianchi Marlo             | RLS magg. di 50 dip.                      | 04-02-2017                | 04-02-2018         | 32.00      | Eseguita     |
|   |                                   | F0000-202                     | Diseahi Daala             |                                           | 11 00 0010                | 10.03.0001         | 20.00      | P            |

### 5. Situazione Accertamenti Medici

Dalla voce *Situazione Accertamenti Medici* è possibile consultare lo stato delle visite mediche dei collaboratori. Se è di colore rosso indica una visita non eseguita o scaduta.

|                        | Situazion        | e Acc. Medici                              |                   |             |                       | <i>€</i> ☆ <b>□</b> |
|------------------------|------------------|--------------------------------------------|-------------------|-------------|-----------------------|---------------------|
| OBIETTIVO<br>AMBIENTE  | Stato            | <u>.</u>                                   |                   |             |                       | Q, DER              |
| Eag.                   | Collaboratore    | Mansione                                   | Tipo Accertamento | Data Visita | Validità Della Visita | Stato               |
| Documenti              | Blanchi Mario    | ADDETTO AL CUCITO                          | VISITA MEDICA     | 11-09-2019  | 11-09-2020            | Scaduta             |
|                        | Bianchi Mario    | ADDETTO AL REPARTO PRODUZIONE ALTO RISCHIO | VISITA MEDICA     | 11-09-2019  | 11-09-2020            | Scaduta             |
| Contatti               | Bianchi Paolo    | ADDETTO ASSEMBLAGGIO                       | VISITA MEDICA     |             |                       | Non eseguit         |
| Situazione Formazione  | Bianchi Paolo    | AUTISTA USO CRONOTACHIGRAFO                | VISITA MEDICA     |             |                       | Non eseguit         |
|                        | Bianchi Paolo    | PIZZAIOLO                                  | VISITA MEDICA     |             |                       | Non eseguit         |
| Formazione Collab.     | Rossi Alessandra | ADDETTO AL TAGLIO (METALMECCANICA)         | VISITA MEDICA     |             |                       | Non eseguit         |
| Collaboratori          |                  |                                            |                   |             |                       | 22                  |
| Situazione Acc. Medici |                  |                                            |                   |             |                       |                     |
| I miei dati            |                  |                                            |                   |             |                       |                     |
|                        |                  |                                            |                   |             |                       |                     |